# คู่มือการใช้งานโปรแกรม

## PAS Program-Audit (By AAP)

จัดทำโดย : บริษัท เอเซีย อัลลิแอนซ์ พาร์ทเนอร์ จำกัด

## สารบัญ

|                                                                                         | หน้า |
|-----------------------------------------------------------------------------------------|------|
| วิธีการเข้าใช้งาน ระบบ PAS Program                                                      | 1    |
| ขั้นตอนในการเริ่มใช้งานในส่วนที่เกี่ยวข้องกับ AAP                                       |      |
| Step 4 : การ Upload file งบการเงินและแจ้ง Pending(ถ้ามี) ให้ Audit                      | 3    |
| Step 6 : การ คีย์รายการที่ AAP ต้องการปรับปรุง ส่งให้ Audit                             | 5    |
| Step 8 : การส่งยืนยัน ผลของการตรวจงบการเงินว่าถูกต้องหรือไม่                            | 8    |
| Step 15 : การจัดทำไฟล์ เพื่อยื่น E-filling โดยโปรแกรมจะสามารถ Download ไฟล์ XBRL ได้    | 10   |
| Step 16 : การจัดทำไฟล์ เพื่อยื่น ภ.ง.ด.50 โดยโปรแกรมจะสามารถ Download ไฟล์ Group 50 ได้ | 12   |
| Step 17 : การส่งงบเล่มสีน้ำเงิน ที่เป็นงบบัญชี After Audit ให้กับลูกค้า                 | 14   |
| การเรียกดูรายงาน หรือสรุปผลของแต่ละ บริษัท                                              | 15   |

#### ้วิธีการเข้าใช้งาน ระบบ PAS Program (On WEB) สามารถเข้าได้ ดังนี้

1. เข้าผ่าน ระบบ Agis จะมีด้านบน ตรง Account Application เลือก PAS จะ สามารถเข้าได้เลยโดย

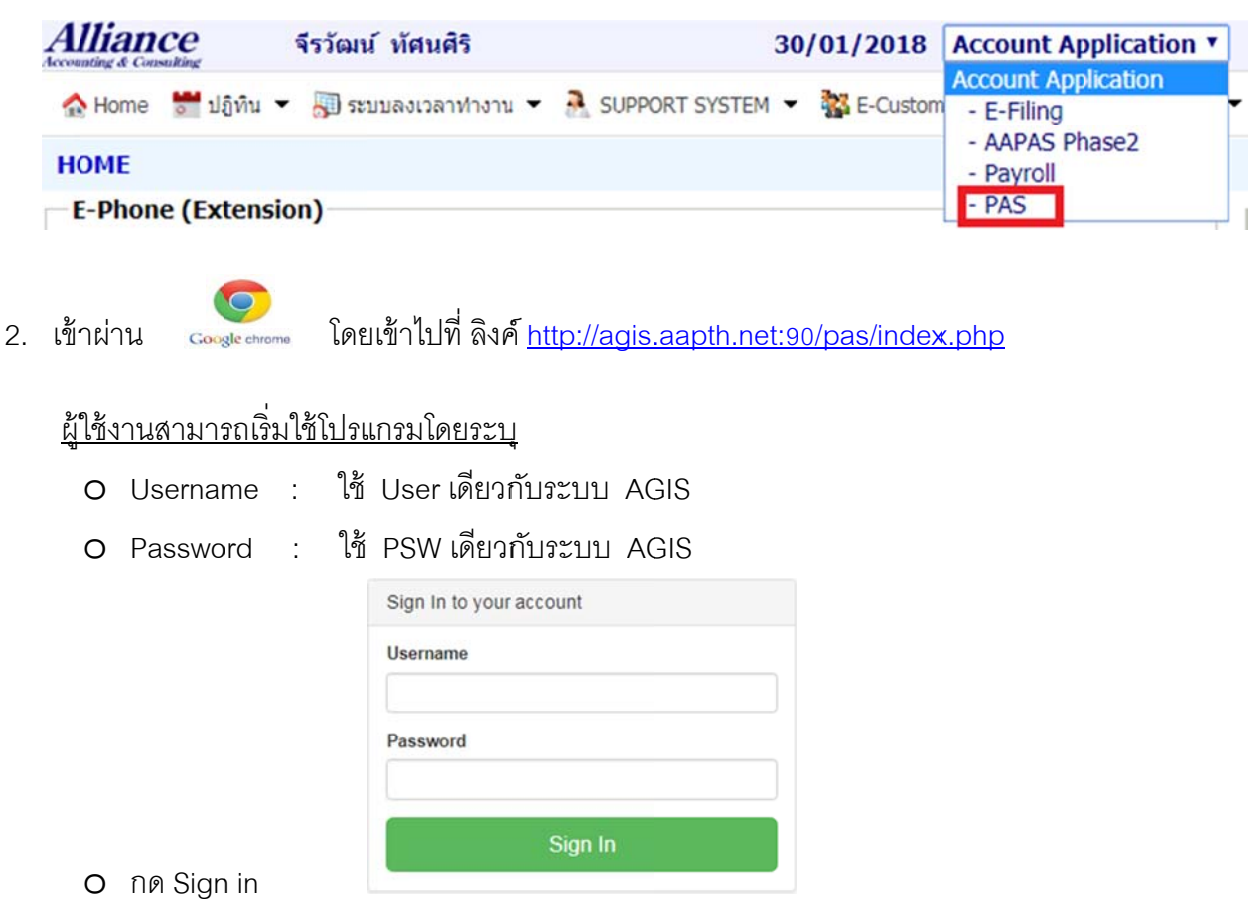

เมื่อเข้าระบบเรียบร้อยแล้วโปรแกรมจะ โชว์หน้าจอแสดงผลตามด้านล่าง โดยจะแสดงรายละเอียดว่า ในแต่ละ Step นั้น มีจำนวนงานค้างคงเหลืออยู่กี่บริษัท (ยังใช้งานไม่ได้)

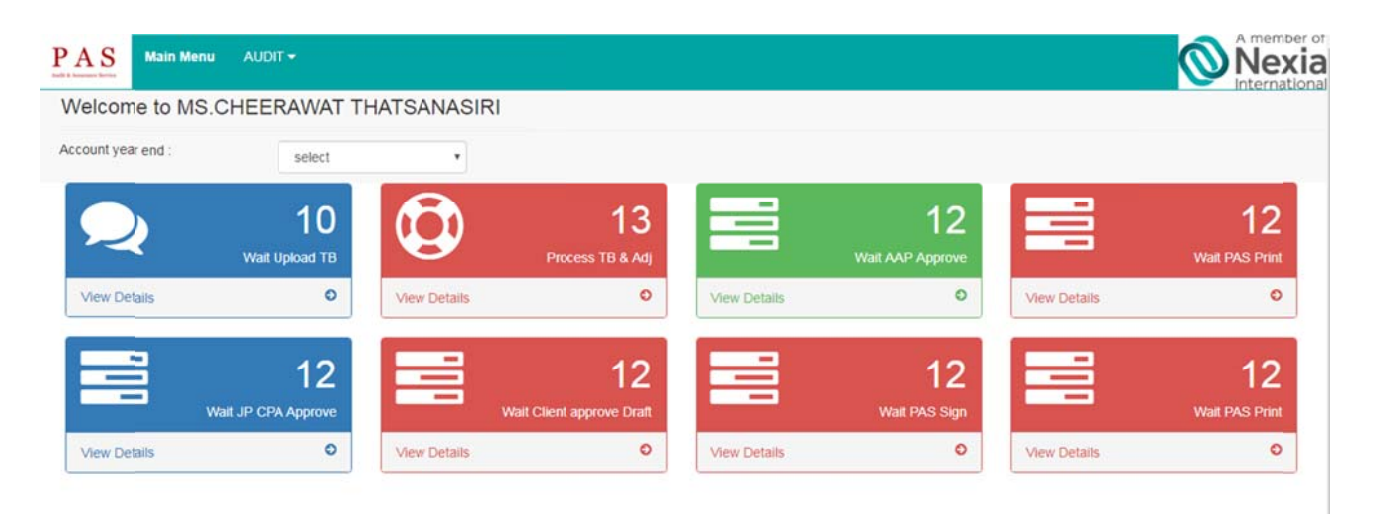

ระบบจะ Login อัตโนมัติ

### ขั้นตอนในการเริ่มใช้งานในส่วนที่เกี่ยวข้องกับ AAP

| Step 4 | Step 6 | Step 8     | Step 15  | Step 16  | Step 17                         |        |
|--------|--------|------------|----------|----------|---------------------------------|--------|
| Upload | ADJUST | Confirm FS | E-Filing | P.N.D.50 | Account FS report (After Audit) | Status |

| Step 4                        | AAP store TB + Data for Audit                                                                                                    |
|-------------------------------|----------------------------------------------------------------------------------------------------|
|                               | คือการ Upload file งบการเงินและแจ้ง Pending(ถ้ามี) ให้ Audit                                                                                                    |
| Step 6                        | AAP input Adjust                                                                                                    |
|                               | คือการ คีย์รายการที่ AAP ต้องการปรับปรุง ส่งให้ Audit (เปลี่ยนจาก Excel มาเป็นคีย์ในระบบ)                                                                                                    |
|                               | ** หมายเหตุ : สำหรับ โปรแกรมเฟสแรก ของงบรอบ December                                                                                                    |
|                               | Step นี้ ใช้เฉพาะ 10 บริษัทที่ส่งรายชื่อมานะคะ บริษัทอื่นให้ข้ามขั้นตอนนี้ไปค่ะ**                                                                                                    |
| Step 8                        | AAP confirm and Upload draft FS                                                                                                    |
|                               | คือการส่งยืนยัน ผลของการตรวจงบการเงินว่าถูกต้องหรือไม่                                                                                                    |
|                               | O ถ้าถูกต้อง ให้แนบไฟล์ Account FS After audit เข้าในระบบด้วยค่ะ                                                                                                    |
|                               | <ul> <li>ถ้าไม่ถูกต้อง ให้แนบไฟล์ Pending เข้าในระบบด้วยค่ะ</li> </ul>                                                                                                    |
|                               |                                                                                                    |
| Step 15                       | AAP Prepare & Issue XBRL for FS/BOJ.5                                                                                                    |
| Step 15                       | AAP Prepare & Issue XBRL for FS/BOJ.5<br>คือการจัดทำไฟล์ เพื่อยื่น E-filling โดยโปรแกรมจะสามารถ Download ไฟล์ XBRL ได้                                                                                                    |
| Step 15                       | AAP Prepare & Issue XBRL for FS/BOJ.5<br>คือการจัดทำไฟล์ เพื่อยื่น E-filling โดยโปรแกรมจะสามารถ Download ไฟล์ XBRL ได้<br>** หมายเหตุ : สำหรับ โปรแกรมเฟสแรก ของงบรอบ December ให้ เข้าไป Tick สถานะของงาน                                                                                                    |
| Step 15                       | AAP Prepare & Issue XBRL for FS/BOJ.5<br>คือการจัดทำไฟล์ เพื่อยื่น E-filling โดยโปรแกรมจะสามารถ Download ไฟล์ XBRL ได้<br>** หมายเหตุ : สำหรับ โปรแกรมเฟสแรก ของงบรอบ December ให้ เข้าไป Tick สถานะของงาน<br>(เปลี่ยนจาก AGIS มาเป็นคีย์ใน PAS)                                                                                                    |
| Step 15<br>Step 16            | AAP Prepare & Issue XBRL for FS/BOJ.5<br>คือการจัดทำไฟล์ เพื่อยื่น E-filling โดยโปรแกรมจะสามารถ Download ไฟล์ XBRL ได้<br>** หมายเหตุ : สำหรับ โปรแกรมเฟสแรก ของงบรอบ December ให้ เข้าไป Tick สถานะของงาน<br>(เปลี่ยนจาก AGIS มาเป็นคีย์ใน PAS)<br>AAP Prepare & Issue PND.50                                                                                                    |
| Step 15<br>Step 16            | AAP Prepare & Issue XBRL for FS/BOJ.5<br>คือการจัดทำไฟล์ เพื่อยื่น E-filling โดยโปรแกรมจะสามารถ Download ไฟล์ XBRL ได้<br>** หมายเหตุ : สำหรับ โปรแกรมเฟสแรก ของงบรอบ December ให้ เข้าไป Tick สถานะของงาน<br>(เปลี่ยนจาก AGIS มาเป็นคีย์ใน PAS)<br>AAP Prepare & Issue PND.50<br>คือการจัดทำไฟล์ เพื่อยื่น ภ.ง.ด.50 โดยโปรแกรมจะสามารถ Download ไฟล์ Group 50 ได้                                                                                                    |
| Step 15<br>Step 16            | AAP Prepare & Issue XBRL for FS/BOJ.5<br>คือการจัดทำไฟล์ เพื่อยื่น E-filling โดยโปรแกรมจะสามารถ Download ไฟล์ XBRL ได้<br>** หมายเหตุ : สำหรับ โปรแกรมเฟสแรก ของงบรอบ December ให้ เข้าไป Tick สถานะของงาน<br>(เปลี่ยนจาก AGIS มาเป็นคีย์ใน PAS)<br>AAP Prepare & Issue PND.50<br>คือการจัดทำไฟล์ เพื่อยื่น ภ.ง.ด.50 โดยโปรแกรมจะสามารถ Download ไฟล์ Group 50 ได้<br>** หมายเหตุ : สำหรับ โปรแกรมเฟสแรก ของงบรอบ December ให้ เข้าไป Tick สถานะของงาน                                                                                                    |
| Step 15<br>Step 16            | AAP Prepare & Issue XBRL for FS/BOJ.5<br>คือการจัดทำไฟล์ เพื่อยื่น E-filling โดยโปรแกรมจะสามารถ Download ไฟล์ XBRL ได้<br>** หมายเหตุ : สำหรับ โปรแกรมเฟสแรก ของงบรอบ December ให้ เข้าไป Tick สถานะของงาน<br>(เปลี่ยนจาก AGIS มาเป็นคีย์ใน PAS)<br>AAP Prepare & Issue PND.50<br>คือการจัดทำไฟล์ เพื่อยื่น ภ.ง.ด.50 โดยโปรแกรมจะสามารถ Download ไฟล์ Group 50 ได้<br>** หมายเหตุ : สำหรับ โปรแกรมเฟสแรก ของงบรอบ December ให้ เข้าไป Tick สถานะของงาน<br>(เปลี่ยนจาก AGIS มาเป็นคีย์ใน PAS)                                                                                                    |
| Step 15<br>Step 16<br>Step 17 | <ul> <li>AAP Prepare &amp; Issue XBRL for FS/BOJ.5</li> <li>คือการจัดทำไฟล์ เพื่อยื่น E-filling โดยโปรแกรมจะสามารถ Download ไฟล์ XBRL ได้</li> <li>** หมายเหตุ : สำหรับ โปรแกรมเฟสแรก ของงบรอบ December ให้ เข้าไป Tick สถานะของงาน<br/>(เปลี่ยนจาก AGIS มาเป็นคีย์ใน PAS)</li> <li>AAP Prepare &amp; Issue PND.50</li> <li>คือการจัดทำไฟล์ เพื่อยื่น ภ.ง.ด.50 โดยโปรแกรมจะสามารถ Download ไฟล์ Group 50 ได้</li> <li>** หมายเหตุ : สำหรับ โปรแกรมเฟสแรก ของงบรอบ December ให้ เข้าไป Tick สถานะของงาน<br/>(เปลี่ยนจาก AGIS มาเป็นคีย์ใน PAS)</li> <li>AAP Prepare &amp; Issue PND.50</li> <li>คือการจัดทำไฟล์ เพื่อยื่น ภ.ง.ด.50 โดยโปรแกรมจะสามารถ Download ไฟล์ Group 50 ได้</li> <li>** หมายเหตุ : สำหรับ โปรแกรมเฟสแรก ของงบรอบ December ให้ เข้าไป Tick สถานะของงาน<br/>(เปลี่ยนจาก AGIS มาเป็นคีย์ใน PAS)</li> <li>AAP Prepare Final FS report and send to client</li> </ul> |

#### การ Upload file งบการเงินและแจ้ง Pending(ถ้ามี) ให้ Audit Step 4 ขั้นตอนการนำส่งไฟล์ TB (Upload)

➡ ให้กดเลือก ที่ Audit แถบเมนู ด้านบน จาก นั้นให้เลือก Audit (by AAP) เพื่อเข้าไปทำงาน

| PAS         | Main Menu | AUDIT-         |
|-------------|-----------|----------------|
| Welcor      | ne to MS  | Audit (by AAP) |
| Account yea | ar end :  | Report         |

⇒เมื่อเข้ามาแล้ว ให้กด ด้านหลังรายชื่อของบริษัทที่ต้องการจะนำเข้าข้อมูล

| PAS Main Menu AUDIT-                          | 1                      |            |                           |   |             |          |        |         | Ø                     | A member of Nexia |
|-----------------------------------------------|------------------------|------------|---------------------------|---|-------------|----------|--------|---------|-----------------------|-------------------|
| Audit (by AAP)                                |                        |            |                           |   |             |          |        |         |                       |                   |
| เงื่อนเข เฉพาะมี propssal แล้ว และต่องเป็นลูก | ค่า AAP เท่านั้น (โปรแ | กรม upload | adj uaz approve Draft FS] |   |             |          |        |         |                       |                   |
| Customer                                      | Year                   |            | Status for AAP            |   |             |          |        |         |                       |                   |
|                                               |                        |            | Select                    |   |             |          | •      |         |                       |                   |
| Search                                        |                        |            |                           |   |             |          |        |         | Expo                  | at Excel          |
|                                               |                        |            |                           |   |             |          |        | CPA     |                       |                   |
| CustomerName \$                               | Account year<br>end \$ | Year<br>0  | Prepared                  | ٥ | Review<br>¢ | Verified | SV-AAP | (Japan) | Status<br>¢           | Detail<br>¢       |
| Shinsei Prining (Thailand) Co.Ltd.            | MAY                    | 2017       | Nut,TUM                   |   | KOY         | TUM      |        |         | Wait<br>upload<br>TB. | Detail            |

➡ เมื่อเข้ามาแล้ว โปรแกรมจะเข้าโชว์หน้าจอตามภาพด้านล่าง **ให้เลือก** >>TAB : Upload

| AS Mai                                              | n Menu A                                           | JDIT <del>-</del>                        |                 |                  |         |                 |               |        |        | Nexi<br>Internation |
|-----------------------------------------------------|----------------------------------------------------|------------------------------------------|-----------------|------------------|---------|-----------------|---------------|--------|--------|---------------------|
| udit (by AA                                         | AP) [A                                             | pollotex Co                              | ., Ltd. (F      | Rev.0)]          |         |                 |               |        |        |                     |
| Upload                                              | ADJUST                                             | Confirm FS                               | E-Filing        | PND.50           | Account | FS report (Afte | r Audit)      | Status |        | Close               |
| Upload FS ( be                                      | fore Audit www                                     | ไฟด์งนการเงินก่อนอ                       | อดิทครวจ)       |                  |         |                 |               |        |        |                     |
| File Type                                           | Year                                               |                                          |                 | Attach File      |         |                 |               |        |        |                     |
| Select file ty                                      | pe                                                 |                                          | • 20            | 17               |         | เลือกไฟล์       | ไม่ได้เลือกให | ปล์โด  | Upload |                     |
| "riau Upload "tr<br>passward use"<br>History for up | ฟล์ กรุณาตรวจส<br>เมมิช่องว่างที่ชื่อ<br>load file | อบว่าได้ปลดล้อด<br>ซึ่ท TB เรียบร่อยแล้ว |                 |                  |         |                 |               |        |        |                     |
|                                                     | Fle                                                | Туре                                     | Year            | ผู้ดำเนินก       | 05      |                 | วันที่        |        |        |                     |
|                                                     |                                                    |                                          | No data av      | ailable in table |         |                 |               |        |        |                     |
| Showing 0 to 0<br>เมื่อ upload แต่                  | d 0 entries<br>อาคปุมจะใม่สาว                      | กรถแก้ไขได้อีก                           |                 |                  |         |                 | Previous      | Next   |        |                     |
| Type name                                           |                                                    | Attach Fi                                | le              |                  |         |                 |               |        |        |                     |
| -                                                   |                                                    | เดือกไฟส                                 | 1 ไม่ได้เลือกไร | ฟล์โด            |         | Unload          |               |        |        |                     |
| History for up                                      | load file                                          |                                          |                 |                  |         |                 |               |        |        |                     |
| File                                                | Type n                                             | ame                                      |                 | ผู้ดำเนินการ     |         |                 | วันที         |        |        |                     |
| Pending (if an                                      | y) :                                               |                                          |                 |                  |         |                 |               |        |        |                     |
| Send to PA                                          | S(Upload & A                                       | DJ complete) [Step                       | 4]              |                  |         |                 |               |        |        |                     |

#### <u>รายละเอียดประกอบ</u>

1. เมื่อเลือกแล้ว โปรแกรมจะแสดงหน้าจอตามรูปด้านล่าง

| PAS Main                                                   | Menu AUDIT                             | •                               |                    |                  |                         |                                |                      |      |        |     | A member of<br>Nexia |
|------------------------------------------------------------|----------------------------------------|---------------------------------|--------------------|------------------|-------------------------|--------------------------------|----------------------|------|--------|-----|----------------------|
| Audit (by                                                  | (AAP)                                  |                                 |                    |                  |                         |                                |                      |      |        |     |                      |
| Apoliotex Co., Ltd. (R<br>Upload<br>Upload FS ( befo       | ev.0)<br>ADJUST (<br>ore Audit แนบไฟล์ | Confirm FS<br>รบการเงินก่อนออต์ | E-Filing<br>messa) | PN.D.50          | Prepare final FS report | Status                         |                      |      |        |     | Close                |
| File type<br>Seect file typ<br>- 18 Quick by<br>- 18 AAPAS | e<br>Dook                              | 1.                              | -,                 | Year<br>2017     | 1.2                     | Attach File<br>เลือกไท่เล่ ไม่ | 1.3<br>leifionibiale |      | Upload | 1.4 |                      |
|                                                            | File                                   | Туре                            | ,                  | (ear i           | ผู้สำเนินการ            | วันที                          |                      |      |        |     |                      |
| Showing 0 to 0 o                                           | of O entries                           |                                 | No                 | data available i | n table                 |                                | Previous             | Next |        |     |                      |

- 1.1 เลือก File Type ว่าจะเป็น TB ที่มาจาก โปรแกรมบัญชี Quick Book หรือ AAPAS
- 1.2 เลือก Year ว่าต้องการ Upload ปีไหน (ซึ่งครั้งแรกนี้ จะต้อง Upload 2 ปี คือ ปีก่อนเป็น

TB After Audit) และ ปีปัจจุบัน เป็น TB Before Audit

1.3 กดเลือก ไฟล์ที่จะนำเข้า

\*หมายเหตุ : ไฟล์ที่นำมา Upload สามารถ นำไฟล์ FS ประจำเดือน Upload ได้เลย โดยมีข้อควรระวังดังต่อไปนี้

- O ปลดล็อค Password ก่อน Upload
- O ชีทงบทดลอง ต้องเป็นชื่อ TB เท่านั้น (เนื่องจากระบบจะดึงข้อมูลจากชีท TB)

#### 1.4 กด Upload

History for upload file

เมื่อกด Upload เสร็จแล้วโปรแกรมจะแสดงให้เห็นว่ามีการ Upload ไฟล์อะไรเข้าไปแล้ว ซึ่งการ Upload นั้นสามารถ Upload ได้หลายครั้ง แต่ ข้อมูลที่จะวิ่งไป ให้ทาง Audit ทำงานต่อ นั้นจะเป็น ไฟล์ ล่าสุดที่ทำการ Upload เข้าไป เท่านั้น

| File | Туре       | Year | ผู้ดำเนินการ              | วันที่              |
|------|------------|------|---------------------------|---------------------|
|      | Quick book | 2016 | MR.SUPANUT PILUEK         | 14/12/2017 10:40:30 |
|      | Quick book | 2017 | MR.SUPANUT PILUEK         | 14/12/2017 10:40:49 |
|      | Quick book | 2017 | MS.CHEERAWAT THATSANASIRI | 20/12/2017 16:48:37 |

หลังจากที่ Upload TB และตรวจสอบความถูกต้องเรียบร้อยแล้ว ให้ดำเนินการต่อไป

| เมื่อ upload แล้วกดปุ่มจะไม่สามารถแก้ไขได้อีก   |         |
|-------------------------------------------------|---------|
| Pending (if any):                               | A       |
|                                                 | •<br>// |
| Send to PAS (Upload & AUJ complete) [Step4] 1.6 | -       |

1.5 Pending (if any) บางบริษัท ถ้ามี Pending อะไรที่ต้องการจะแจ้งให้ ทาง Audit ทราบ ก่อนการตรวจงบ สามารถ เขียนอธิบายเพิ่มเติมได้

1.6 เมื่อ Upload TB และ กรอก Pending (ถ้ามี) เรียบร้อย จากนั้นให้กด

```
Send to PAS (Upload & ADJ complete) [Step4] เพื่อเป็นการยืนยันการส่งน้ำส่งข้อมูลให้ ทาง Audit
```

\* หลังจากที่ กด นำส่งข้อมูลแล้วนั้นจะไม่สามารถ Upload ไฟล์ได้ ถ้าต้องการจะเปลี่ยนข้อมูล ต้อง ติดต่อกับทาง Audit เพื่อขอแก้ไขไฟล์ TB การนำเข้าใหม่ ทาง Audit จะเป็นคนปลดล็อค เพื่อให้ Upload ไฟล์ TB เข้าไปใหม่เท่านั้น

Step 6 การ คีย์รายการที่ AAP ต้องการปรับปรุง ส่งให้ Audit ขั้นตอนการนำส่ง รายการปรับปรุง (Adjust)

ให้กดเลือก ที่ Audit แถบเมนู ด้านบน จาก นั้นให้เลือก Audit (by AAP) เพื่อเข้าไปทำงาน

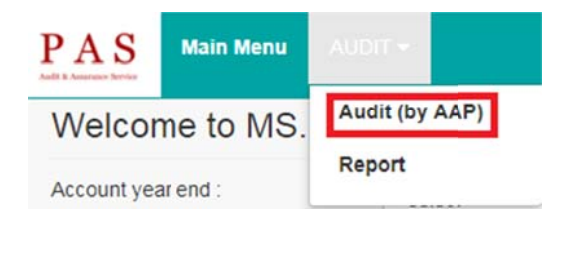

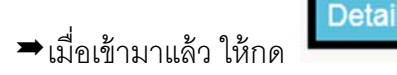

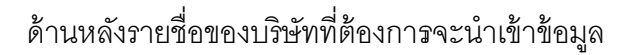

| PAS Main Menu AUDIT-                     |                                      |            |                             |   |          |                |           |              | Ø                     | A member<br>Nex |
|------------------------------------------|--------------------------------------|------------|-----------------------------|---|----------|----------------|-----------|--------------|-----------------------|-----------------|
| Audit (by AAP)                           |                                      |            |                             |   |          |                |           |              |                       |                 |
| อนไข เฉพาะมีpropssal แล้ว และต้องเป็นลูก | ล้า AAP เท่า <mark>นั้น [โปรแ</mark> | กรม upload | . adj และ approve Draft FS] |   |          |                |           |              |                       |                 |
| Customer                                 | Year                                 |            | Status for AAP              |   |          |                |           |              |                       |                 |
|                                          |                                      |            | Select                      |   |          |                | •         |              |                       |                 |
| Search                                   |                                      |            |                             |   |          |                |           |              | Expo                  | rt Excel        |
|                                          |                                      |            |                             |   |          |                |           | CPA          |                       |                 |
| Customer Name \$                         | Account year<br>end \$               | Year<br>\$ | Prepared                    | 0 | Review 💠 | Verified<br>\$ | SV-AAP \$ | (Japan)<br>‡ | Status<br>\$          | Detail<br>\$    |
| Shinsei Prnting (Thailand) Co.Ltd.       | MAY                                  | 2017       | Nut, TUM                    |   | KOY      | TUM            |           |              | Wait<br>upload<br>TB. | Detail          |

➡ เมื่อเข้ามาแล้ว โปรแกรมจะเข้าโซว์หน้าจอตามภาพด้านล่าง **ให้เลือก** >>TAB : ADJUST

หลังจากที่ได้นำส่งไฟล์ TB ตาม Step 4 เรียบร้อยแล้ว และต้องการนำส่งรายการปรับปรุงให้ทาง Audit สามารถเข้ามานำส่ง โดยเมื่อกดที่ แถบ Adjust แล้วจะขึ้นหน้าจอให้ สามารถบันทึก รายการ ปรับปรุง

#### PAS Main Menu AUDIT-Nexia Audit (by AAP) [Shinsei Printing (Thailand) Co.Ltd. (Rev.0)] Upload FS ( before Audit แนบใหล่งบการเงินก่อนออดีทดรวจ) File Type Attach File Year เลือกไฟล์ ไม่ได้เลือกไฟล์ใด Select file type . 2017 Upload "ก่อน Upload ไฟล์ กรุณาตรวจสอบว่าได้ปลดล้อด passward และใม่มีช่องว่างที่ชื่อชิก TB เรียบร้อยแล้ว History for upload file File Type Year ผู้ด่าเนินการ วันที่ Quick book 2016 MR.SUPANUT PILUEK 14/12/2017 10:40:30 MR.SUPANUT PILUEK 14/12/2017 10:40:49 Quick book 2017

#### <u>รายละเอียดประกอบ</u> เมื่อเลือกแล้ว โปรแกรมจะแสดงหน้าจอตามรูปด้านล่าง

| PAS      | Nain Menu | AUDIT -                        |                   |                                |                     |       |               | Nexia<br>International |
|----------|-----------|--------------------------------|-------------------|--------------------------------|---------------------|-------|---------------|------------------------|
| Audit (b | y AAP) [  | Shinsei Print                  | ing (Thailand) Co | .Ltd. (Rev.0)]                 |                     |       |               |                        |
| Upload   | adjust    | Confirm FS                     | E-Filing PN.D.50  | Account FS report (Alter Audit | ) Status            |       |               | Close                  |
| Item     | Type      | © Parlaccidad                  | Description       |                                | escription Japanese |       | Supplier name |                        |
|          | • Adjust  | <ul> <li>Reclassing</li> </ul> |                   | 100 North                      | 1                   | DEPIT | CDEDIT        |                        |
| 1 6      | ACC Code  |                                |                   | ACC Name                       |                     | DEDIT | CREDIT        | × ×                    |
| 6        | 411       |                                |                   |                                | TOTAL               |       |               |                        |
|          |           |                                |                   |                                | _                   |       |               |                        |
|          |           |                                |                   | Save                           | incel               |       |               |                        |

| Туре:            | เลือกว่าเป็นการ Adjust หรือ Reclassified                                                     |
|------------------|----------------------------------------------------------------------------------------------|
| Description :    | กรอกคำอธิบายรายการปรับปรุง เป็นภาษาอังกฤษ                                                    |
| Supplier Name :  | กรอกชื่อเจ้าหนี้หรือลูกหนี้ที่ทำการปรับปรุง                                                  |
| ACC Code :       | พิมพ์ รหัสบัญชีจะมีให้เลือก กดเลือก เพื่อ Acc Name จะขึ้นมา                                  |
|                  | * ในกรณี Account Code ที่ไม่มีให้เลือก จะต้องแจ้งให้เพิ่ม เนื่องจากในระบบจะเป็น Account Code |
|                  | จากผังบัญชีกลางของ AAP ซึ่งอาจจะมีบางบริษัทที่ใช้ไม่ตรงกับผังAAP                             |
| Debit , Credit : | กรอกจำนวนเงิน                                                                                |
| Save :           | กด "Save" กรณีต้องการบันทึกข้อมูล                                                            |
| Cancel :         | กด "Cancel" กรณีไม่ต้องการบันทึกข้อมูล                                                       |

เมื่อบันทึกรายการปรับปรุงเสร็จแล้ว จะขึ้นโชว์รายการที่บันทึกเข้าไป ด้านล่าง ของหน้าจอ และ สามารถ แนบไฟล์ จากรายการปรับปรุง กดปุ่มด้านหลัง 🕥 จากนั้น จะขึ้นหน้า Pop Up ให้เลือกไฟล์และ Upload เอกสารแนบรายการปรับปรุง

#### Adjustment entries

|      |                                                                                                    | BALAN | ICE SHEET | PROFIT                   | & LOSS    |   |
|------|----------------------------------------------------------------------------------------------------|-------|-----------|--------------------------|-----------|---|
| ITEM | DESCRIPTION                                                                                                    | DEBIT | CREDIT    | DEBIT                    | CREDIT    |   |
|      | test                                                                                                    | 0.00  | 100.00    | 100.00                   | 0.00      | ۰ |
| 1    | Adjustment professional fee from SMBC Management Service Co., Ltd during January to May 2017 due to GL did not record. | 0.00  | 21,333.33 | 21,333.33                | 0.00      | 8 |
| 2    | Adjustment sundry tax during January to May 2017 due to GL did not record.                                             | 0.00  | 10,750.00 | 10,750.00                | 0.00      | • |
| 3    | Adjustment professional fee from SBCS Co.,Ltd during January to May 2017 due to GL did not record.                     | 0.00  | 21,333.33 | 21,333.33                | 0.00      | 8 |
| 4    | Reclassified foreign exchange income to foreign exchange loss                                                          | 0.00  | 0.00      | 25,997. <mark>5</mark> 1 | 25,997.51 | 8 |
| 5    | Adjustment service expense for send document from FedEx on May 5, 2017 due to GL did not record. Ref. AP1706002        | 0.00  | 1,617.72  | 1,617.72                 | 0.00      | 8 |
| 6    | Adjustment telephone expense from CAT during May 21 to 31, 2017 due to GL did not record. Ref. AP1706001               | 0.00  | 76.61     | 76.61                    | 0.00      |   |

| กไฟล์ ไม่ได้เลื | อกไฟล์ใด  |                   |  |
|-----------------|-----------|-------------------|--|
| File 🔶          | Employee  | Date              |  |
|                 | No data a | vailable in table |  |

#### Step 8 การส่งยืนยัน ผลของการตรวจงบการเงินว่าถูกต้องหรือไม่

ให้กดเลือก ที่ Audit แถบเมนู ด้านบน จาก นั้นให้เลือก Audit (by AAP) เพื่อเข้าไปทำงาน

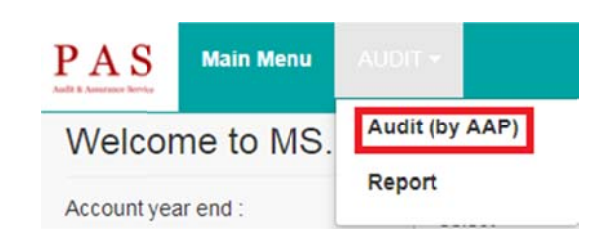

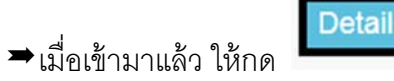

ด้านหลังรายชื่อของบริษัทที่ต้องการจะนำเข้าข้อมูล

| AS Main Menu AUDIT -                    |                         |             |                           |                |               |           |              | 0                     | A memb      |
|-----------------------------------------|-------------------------|-------------|---------------------------|----------------|---------------|-----------|--------------|-----------------------|-------------|
| udit (by AAP)                           |                         |             |                           |                |               |           |              |                       |             |
| ไข เฉพาะมี propssal แล้ว และต้องเป็นลูก | ล้า AAP เท่านั้น [โปรแเ | กรม upload, | adj ແລະ approve Draft FS] |                |               |           |              |                       |             |
| Customer                                | Year                    |             | Status for AAP            |                |               |           |              |                       |             |
|                                         |                         |             | Select                    |                |               | *         |              |                       |             |
| Search                                  |                         |             |                           |                |               |           |              | Expo                  | nt Excel    |
|                                         |                         |             |                           |                |               |           | СРА          |                       |             |
| Customer Name \$                        | Account year<br>end ©   | Year<br>¢   | Prepared                  | \$<br>Review 🖨 | Verified<br>© | SV-AAP \$ | (Japan)<br>‡ | Status<br>¢           | Detail<br>¢ |
| Shinsei Printing (Thailand) Co.Ltd.     | MAY                     | 2017        | Nut,TUM                   | KOY            | TUM           |           |              | Wait<br>upload<br>TB. | Detail      |

➡ เมื่อเข้ามาแล้ว โปรแกรมจะเข้าโชว์หน้าจอตามภาพด้านล่าง **ให้เลือก** >>TAB : CONFIRM FS

| pload AD/UST         | Confirm FS E-Filing PN.D.50 | Account FS report (After Audit) Status | Close |
|----------------------|-----------------------------|----------------------------------------|-------|
| firm FS              |                             |                                        |       |
| vnload file from PAS |                             |                                        |       |
| ign (approved)       | File type                   | Attach                                 |       |
| 85                   | select                      | ▼ เลือกไฟล์ ไม่ได้เลือกไฟล์ไล Upload   |       |
| 0                    | นมายเหตุ                    |                                        |       |
|                      | สาเหตุ                      |                                        |       |
|                      | ВТВ                         |                                        |       |
|                      | Adjust entry Audit FS       |                                        |       |
|                      | Note                        |                                        |       |
|                      |                             |                                        |       |
|                      |                             |                                        |       |
|                      |                             |                                        |       |

#### <u>รายละเอียดประกอบ</u> เมื่อเลือกแล้ว โปรแกรมจะแสดงหน้าจอตามรูปด้านล่าง

#### ขั้นตอนการ แจ้งตรวจสอบงบAudit (Confirm FS)

หลังจากได้นำส่งข้อมูลทั้งหมด ให้แก่ Audit เรียบร้อย แล้วและ Audit ได้ทำงบ Audit ออก เสร็จเรียบร้อยแล้วทาง Audit จะส่ง งบAudit มาให้ ตรวจสอบ หลังจากตรวจสอบ งบAudit แล้ว นั้น สามารถเข้ามา แจ้งยืนยัน กลับให้ ทาง Audit ที่หน้าจอ นี้

|  |        |                                                 |                                         | Confirm FS                             |
|--|--------|-------------------------------------------------|-----------------------------------------|----------------------------------------|
|  |        |                                                 |                                         | ownload file from PAS<br>document file |
|  |        | Attach                                          | File type                               | ssign (approved)                       |
|  | Upload | <ul> <li>เลือกไฟล์ ไม่ได้เลือกไฟล์ได</li> </ul> | soloct                                  | Tes                                    |
|  |        |                                                 | นมายเหตุ                                | No                                     |
|  |        |                                                 | สาเมตุ                                  |                                        |
|  |        |                                                 | TB                                      |                                        |
|  |        |                                                 | Adjust entry Addit FS                   |                                        |
|  |        |                                                 | Note Note                               |                                        |
|  |        |                                                 |                                         |                                        |
|  |        |                                                 |                                         |                                        |
|  |        |                                                 | TB<br>Adjust entry<br>Adjust FS<br>Note |                                        |

#### <u>กรณีตรวจสอบแล้วงบถูกต้อง</u>

ให้ Tick <u>: Yes</u> ที่ช่อง Assign (Approved) และสามารถแนบ ไฟล์ FS After Audit โดยการ

- Attach file เลือก รายการที่ต้องการแนบ Account FS After Audit
- ➢ Attach file (Account FS After Audit) เลือก ไฟล์ที่จะแนบ
- กด Upload ไฟล์ที่จะนำส่ง
- กด Save & Confirm FS to PAS (Step 8) เป็นการยืนยัน ผลการตรวจงบ Audit

| PAS Main Menu AUD                         | T+                              |                                          |       |
|-------------------------------------------|---------------------------------|------------------------------------------|-------|
| Audit (by AAP) [Shi                       | nsei Printing (Thailand) Co.Ltd | . (Rev.0)]                               |       |
| Upload ADJUST                             | Confirm FS E-Filing PN.0.50     | Account FS report (After Audit) Status   | Close |
| Confirm FS                                |                                 |                                          |       |
| Download file from PAS<br>- document file |                                 |                                          |       |
| Assign (approved)                         | File type                       | Attach                                   | -     |
| 🗉 Yes                                     | select                          | ▼ เดือกให่ส์ ไม่ได้เดือกให่สได<br>Upload |       |
| 10 No                                     | รมายเหตุ                        |                                          | -     |
|                                           | 2010                            |                                          |       |
|                                           | I TB                            |                                          |       |
|                                           | Adjust entry                    |                                          |       |
|                                           | Note                            |                                          |       |
|                                           |                                 |                                          |       |
|                                           |                                 |                                          |       |
| เมือกคมุ่ม confirm จะส่งข้อมูลหา P        | AS                              |                                          |       |
| Save & Confirm FS to PAS [5               | Nep 6]                          |                                          |       |
|                                           |                                 |                                          |       |

#### <u>กรณีตรวจสอบแล้วงบ ไม่ถูกต้อง</u>

ให้ Tick : No ที่ช่อง Assign (Approved) สามารถแนบ ไฟล์ Pending โดยการ

- Attach file เลือก รายการที่ต้องการแนบ Pending
- Attach file (Pending ) เลือก ไฟล์ที่จะแนบ
- กด Upload ไฟล์ที่จะนำส่ง
- เลือก สาเหตุ เพื่อแจ้งให้ ทาง Audit ทราบว่า Pending ที่แนบให้นั้นเป็น มาจาก จุดไหนใน งบการเงินทาง Audit จะได้เข้าไปดูในจุดนั้นได้เลย
- 🕨 กด Save & Confirm FS to PAS (Step 8) เป็นการยืนยัน ผลการตรวจงบ Audit
- $\succ$

Step 15 การจัดทำไฟล์ เพื่อยื่น E-filling โดยโปรแกรมจะสามารถ Download ไฟล์ XBRL ได้

ให้กดเลือก ที่ Audit แถบเมนู ด้านบน จาก นั้นให้เลือก Audit (by AAP) เพื่อเข้าไปทำงาน

| PAS           | Main Menu |                                                          |
|---------------|-----------|----------------------------------------------------------|
| Welcor        | ne to MS. | Audit (by AAP)                                           |
| Account yea   | ar end :  | Report                                                   |
| ⇒เมื่อเข้ามาแ | ล้ว ให้กด | tail<br>ด้านหลังรายชื่อของบริษัทที่ต้องการจะนำเข้าข้อมูล |

| AS Main Menu AUDIT -                       |                       |            |                             |   |        |          |          |                | Ø                     | Ne         |
|--------------------------------------------|-----------------------|------------|-----------------------------|---|--------|----------|----------|----------------|-----------------------|------------|
| udit (by AAP)                              |                       |            |                             |   |        |          |          |                |                       | in teering |
| เป็บ เฉพาะมี propssal แล้ว และต้องเป็นลูกค | กำ AAP เท่านั้น [โปรแ | กรม upload | . adj และ approve Draft FS] |   |        |          |          |                |                       |            |
| Customer                                   | Year                  |            | Status for AAP              |   |        |          |          |                |                       |            |
|                                            |                       |            | Select                      |   |        |          | *        |                |                       |            |
| Search                                     |                       |            |                             |   |        |          |          |                | Expe                  | ort Excel  |
|                                            | Account year          | Year       |                             |   | Review | Verified |          | CPA<br>(Japan) | Status                | Detail     |
| Customer Name ©                            | end ©                 | ٥          | Prepared                    | ٥ | 0      | 0        | SV-AAP © | ٥              | ٥                     | 0          |
| Shinsei Printing (Thailand) Co.Ltd.        | MAY                   | 2017       | Nut, TUM                    |   | KOY    | TUM      |          |                | Wait<br>upload<br>TB. | Detail     |

➡ เมื่อเข้ามาแล้ว โปรแกรมจะเข้าโชว์หน้าจอตามภาพด้านล่าง **ให้เลือก** >>TAB : E-Filing

| kood ADJUST Confirm FS E-Fang P                                 | N.D.50 Account FS report (After Audit) Statue       | Close |
|-----------------------------------------------------------------|-----------------------------------------------------|-------|
| ing                                                             |                                                     |       |
| er : Accountant Submit FS SBC3 SBC 3/1 to DB                    | E-Filing : Accountant Submit FS SBC3 SBC 3/1 to DBD |       |
| te                                                              | date                                                |       |
| ii อนุมีส<br>ii ของมีอี<br>เหมายเหตุ/ระบุปัญหา (Other (Remark)) |                                                     |       |
|                                                                 |                                                     |       |
|                                                                 |                                                     |       |

#### ขั้นตอนการ E-filing

เมื่อยื่น E-filing เสร็จแล้วนั้น เข้ามากรอก วันที่นำส่ง และ Check List ต่างๆ ทำเช่นเดียวกับ Agis ก่อนหน้านี้ โดยเลือกตามหัวข้อต่อไปนี้

- 🗖 ลูกค้าทำเอง (Not Use AAP service)
- 🗖 รอคำตอบจากลูกค้า (Waiting Confirm from client)
- ใช้บริการ AAP (Use AAP service)
  - ยังไม่เริ่มทำ (Not prepare yet)
  - 🗖 นำส่ง DBD แล้ว (Already submit to DBD)
    - 🗖 อนุมัติ
    - 🗖 รออนุมัติ

#### <mark>Step 16</mark> การจัดทำไฟล์ เพื่อยื่น ภ.ง.ด.50 โดยโปรแกรมจะสามารถ Download ไฟล์ Group 50 ได้

ให้กดเลือก ที่ Audit แถบเมนู ด้านบน จาก นั้นให้เลือก Audit (by AAP) เพื่อเข้าไปทำงาน

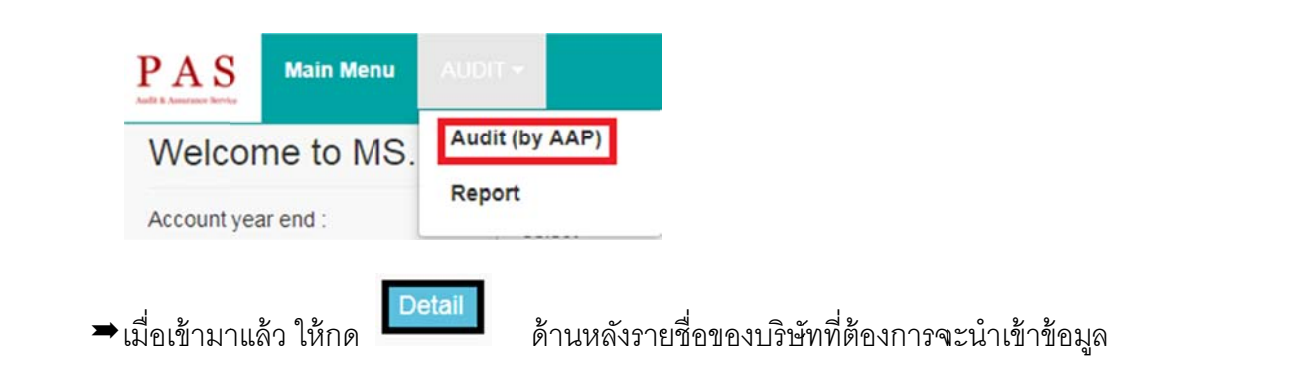

| AS Main Menu AUDIT+                     |                     |                   |                           |    |           |                |           |               | Q                     | A mem         |
|-----------------------------------------|---------------------|-------------------|---------------------------|----|-----------|----------------|-----------|---------------|-----------------------|---------------|
| udit (by AAP)                           |                     |                   |                           |    |           |                |           |               |                       | III I COLLING |
| ไข เฉพาะมี propssal แล้ว และต้องเป็นลูก | เด้า AAP เท่านั้น ( | โปรแกรม upload    | , adj และ approve Draft F | 5] |           |                |           |               |                       |               |
| Customer                                | Y                   | ear               | Status for AAP            |    |           |                |           |               |                       |               |
|                                         |                     |                   | Select                    |    |           |                | ۲         |               |                       |               |
| Search                                  |                     |                   |                           |    |           |                |           |               | Expo                  | nt Excel      |
|                                         |                     |                   |                           |    |           |                |           | CPA           |                       |               |
| Customer Name \$                        | Account ye<br>end   | ear Year<br>\$ \$ | Prepared                  | ٥  | Review \$ | Verified<br>\$ | SV-AAP \$ | (Japan)<br>\$ | Status<br>\$          | Detail<br>\$  |
| Shinsel Printing (Thailand) Co.Ltd.     | MAY                 | 2017              | Nut, TUM                  |    | KOY       | ТИМ            |           |               | Wait<br>upload<br>TB. | Detail        |

➡ เมื่อเข้ามาแล้ว โปรแกรมจะเข้าโชว์หน้าจอตามภาพด้านล่าง ให้เลือก >>TAB : P.N.D.50 ขั้นตอนการ PND 50

เมื่อยื่น PND50 เสร็จแล้วนั้น เข้ามากรอก วันที่นำส่ง และ Check List ต่างๆ ทำเช่นเดียวกับ Agis ก่อนหน้านี้ โดยเลือกตามหัวข้อต่อไปนี้

| PAS Main Menu AUDIT -                                                                                                    |                                                | Nexia<br>Internation |
|----------------------------------------------------------------------------------------------------|------------------------------------------------|----------------------|
| Audit (by AAP) [Shinsei Printing (Thailan                                                                                                    | d) Co.Ltd. (Rev.0)]                            |                      |
| Upload ADJUST Confirm FS E-Filing                                                                                                    | PN D 50 Account FS report (After Audit) Status | Close                |
| PND.50                                                                                                    |                                                |                      |
| Accountant Send PND:50 SBC3 SBC 3/1 to Wi san /SV                                                                                                    | Accountant Send PND.50 SBC3 SBC 3/1 to Client  |                      |
| date                                                                                                    | date                                           |                      |
| Accountant Submit FS PND.50 to Revenue Department                                                                                                    | PND.50 receipt Number                          |                      |
| date                                                                                                    | date                                           |                      |
| <ul> <li>อง เมรมสา (two prepare yet)</li> <li>บบันส่วน พี่อ้องไม่ครวงไฟส์ (Allocate (Waiting Wi san review))</li> <li>บันส่วน ที่อ้องครวงไฟส์ (Allocate (Wi san already review))</li> <li>บันส่วน ที่อ้องครวงไฟส์ (Allocate (Preparing for send to Wite<br/>1 กล้องกลาแบบ (Fill in PND 50)</li> <li>อุประหว่างที่จะกรง (Waiting Wi san review)</li> <li>จำริดรวจแบบแล้ว (Wi san already review)</li> <li>บ้างส่วน RDเล้ง (Already submit to RD)</li> <li>อื่น ๆ หมายเหตุ/ระบุปัญหว (Other (Remark))</li> </ul> | san review))                                   |                      |
| <<br>เมื่อกดปุ่ม Save ยืนยันข้อมูล PND50                                                                                                    |                                                |                      |

- 🗖 ลูกค้าทำเอง (Not Use AAP service)
- 🗖 รอคำตอบจากลูกค้า (Waiting Confirm from client)
- ใช้บริการ AAP (Use AAP service)
  - ยังไม่เริ่มทำ (Not prepare yet)
  - ไม่ปันส่วน (Not allocate)
  - ปันส่วน พี่วิยังไม่ตรวจไฟล์ (Allocate (Waiting Wi san review))
  - ปันส่วน พี่วิยังตรวจไฟล์แล้ว (Allocate ( Wi san already review))
  - ปันส่วน กำลังจัดทำเพื่อส่งพี่วิ (Allocate (Preparing for send to Wi san review))
  - กำลังกรอกแบบ (Fill in PND.50)
  - อยู่ระหว่างพี่วิตรวจ (Waiting Wi san review)
  - พี่วิตรวจแบบแล้ว (Wi san already review)
  - นำส่ง RDแล้ว (Already submit to RD)

อื่น ๆ หมายเหตุ/ระบุปัญหา (Other (Remark))

#### Step 17 การส่งงบเล่มสีน้ำเงิน ที่เป็นงบบัญชี After Audit ให้กับลูกค้า

ให้กดเลือก ที่ Audit แถบเมนู ด้านบน จาก นั้นให้เลือก Audit (by AAP) เพื่อเข้าไปทำงาน

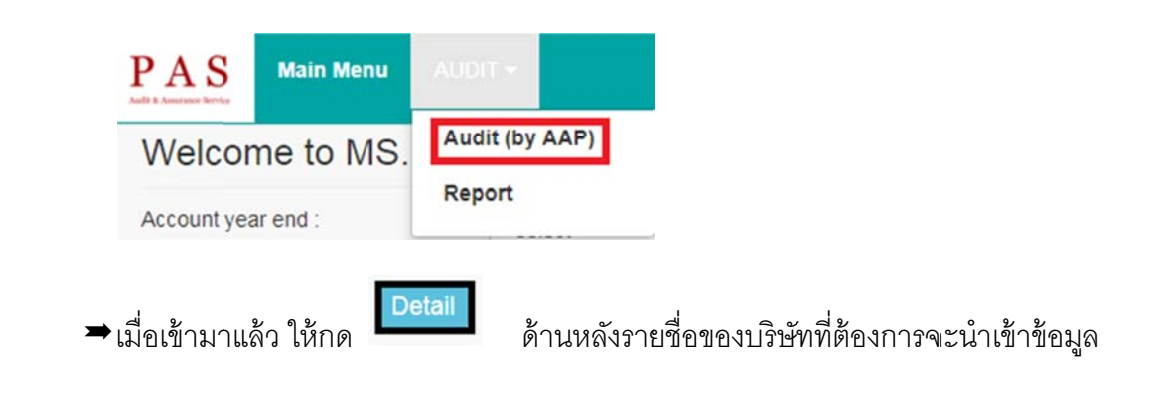

| AUDIT -                                    |                         |            |                                   |              |                |          |                | Ø                     | A member<br>Nexi |
|--------------------------------------------|-------------------------|------------|-----------------------------------|--------------|----------------|----------|----------------|-----------------------|------------------|
| Audit (by AAP)                             |                         |            |                                   |              |                |          |                |                       |                  |
| อนไข เฉพาะมี propssal แล้ว และต้องเป็นลูกเ | ล้า AAP เท่านั้น (โปรแก | nsu upload | , adj uaz approve Draft FS]       |              |                |          |                |                       |                  |
| Customer                                   | Year                    |            | Status for AAP                    |              |                |          |                |                       |                  |
|                                            |                         |            | Select                            |              |                | *        |                |                       |                  |
| Search                                     |                         |            |                                   |              |                |          |                | Expo                  | rt Excel         |
| Customer Name ©                            | Account year<br>end 0   | Year<br>©  | Prepared \$                       | Review<br>\$ | Verified<br>\$ | SV-AAP © | CPA<br>(Japan) | Status<br>\$          | Detail<br>¢      |
| Shinsei Printing (Thailand) Co.Ltd.        | MAY                     | 2017       | NutTUM                            | KOY          | TUM            |          |                | Wait<br>upload<br>TB. | Detail           |
| Techno Oonishi (Thailand) Co. Ltd.         | SEPTEMBER               | 2017       | FAH, AEW, FAH, FON, TOODTU, CHENG | CHENG        | CHENG          |          |                | Wait<br>upload<br>TB. | Detail           |

➡ เมื่อเข้ามาแล้ว โปรแกรมจะเข้าโชว์หน้าจอตามภาพด้านล่าง ให้เลือก >>TAB : Account FS Report (after audit)

ขั้นตอนสุดท้ายเป็นการแจ้งให้ทราบว่า AAP ได้ Print งบบัญชี (After Audit ) เป็นรูปเล่มและ ได้ทำการนำส่งและส่งงบให้ แก่ลูกค้าเสร็จเรียบร้อยแล้ว โดยที่เข้ามา แนบไฟล์หลักฐาน การนำส่งเอกสาร ให้แก่ลูกค้า โดย Upload ใบนำส่งแจ้งให้ทาง Audit ทราบ

| PAS                   | Main Menu AUDIT           | 5)                 |                                            |                               | Nexia |
|-----------------------|---------------------------|--------------------|--------------------------------------------|-------------------------------|-------|
| Audit (by             | AAP) [Shin                | sei Printing (TI   | hailand) Co.Ltd. (Rev.                     | [(0                           |       |
| Upload                | ADJUST C                  | Confirm FS E-Film  | P.N.D.50 Account FS                        | 6 report (After Audit) Status | Close |
| Prepare fi            | nal FS report (step17)    |                    |                                            |                               |       |
| File Type<br>ใบน่าส่ง |                           |                    | Attach File<br>เดือกไฟล์ ไม่ได้เดือกไฟด์ได | Upload                        |       |
| History fo            | or upload file            |                    |                                            |                               |       |
| File                  | Туре                      | Year               | ผู้ตำเนินการ                               | วันที่                        |       |
|                       |                           |                    |                                            |                               |       |
| ยืนยันส่งเอ           | กสารเรียบร้อยแล้ว         |                    |                                            |                               |       |
| Confin                | m presare final FS report | and send to Client |                                            |                               |       |
|                       |                           |                    |                                            |                               |       |

- Attach File : เลือกไฟล์ใบน้ำส่ง
- > Upload เอกสารที่แนบ ใบน้ำส่ง
- กด Confirm prepare final FS Report and send to Client

#### <u>การเรียกดูรายงาน หรือสรุปผลของแต่ละ บริษัท</u>

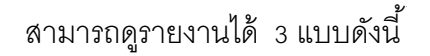

<u>แบบที่ 1</u> หน้า Welcome จะแสดง ให้ ทราบว่า งบที่ท่านถือนั้น อยู่ในขั้นตอนต่างๆ กี่บริษัท

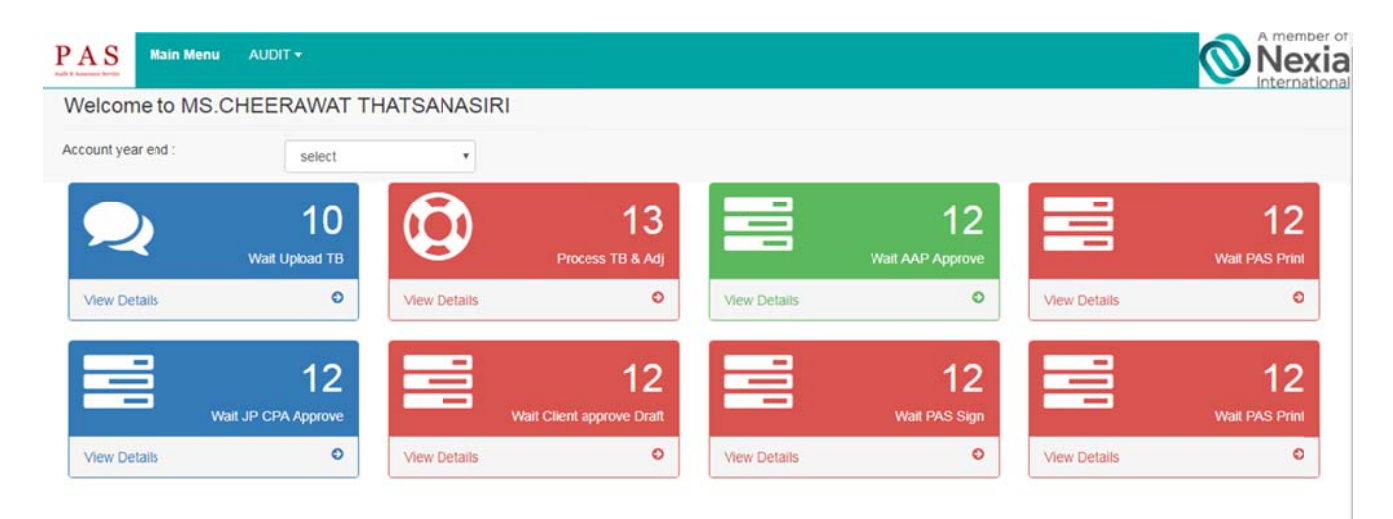

<u>แบบที่ 2</u> หน้า Audit – by AAP จะมีรายชื่อบริษัท โดย สามารถเลือก ดูได้

- Customer เลือก ดูแค่บริษัทเดียว
- Year เลือกดูปีอะไร
- Status for AAP เลือก ดู Status ของแต่ละบริษัท ที่รับผิดชอบ

เมื่อเลือกรายการที่ต้องการ ทราบ จะให้ กด Search จะโชว์รายชื่อบริษัทที่หน้าจอ ให้

ทราบ หรือ ต้องการเรียกรายงาน Export Excel ให้กดปุ่มขวามือด้านบน

| AS Main Menu AUDIT -                                   |                          |            |                                                                                                    |        |             |                         |                  | 0                  | A member<br>Nex |
|--------------------------------------------------------|--------------------------|------------|----------------------------------------------------------------------------------------------------|--------|-------------|-------------------------|------------------|--------------------|-----------------|
| udit (by AAP)                                          |                          |            |                                                                                                    |        |             |                         |                  |                    |                 |
| บนใบ เฉพาะมี propssal แล้ว และต้องเป็นลูกค้า AAP เท่าร | นั้น [โปรแกรม upload, ad | uaz appro  | ve Draft FS]                                                                                         |        |             |                         |                  |                    |                 |
| Customer                                               | Year                     |            | Status for AAP                                                                                       |        |             |                         |                  |                    |                 |
|                                                        |                          |            | Select                                                                                               |        |             | •                       |                  |                    |                 |
| Search                                                 |                          |            | Select<br>- Wait upload TB<br>- Upload TB already<br>- Wait Approve draft<br>- Approve draft already |        |             | Екри                    | ort Excel        |                    |                 |
| Customer Name \$                                       | Account year<br>end \$   | Year<br>\$ | Prepared \$                                                                                          | Review | venneu<br>¢ | SV-AAP o                | CPA<br>(Japan) ¢ | Status ¢           | Detail<br>¢     |
| Shinsei Printing (Thailand) Co.Ltd.                    | MAY                      | 2017       | Nut,TUM                                                                                              | KOY    | TUM         |                         |                  | Wait upload<br>TB. | Detail          |
| Techno Oonishi (Thailand) Co. Ltd.                     | SEPTEMBER                | 2017       | FAH, AEW, FAH, FON, TOODTU, CHENG                                                                    | CHENG  | CHENG       |                         |                  | Wait upload<br>TB. | Detail          |
| Tomoe Trading (Thailand) Co. Ltd.                      | SEPTEMBER                | 2017       |                                                                                                    |        |             |                         |                  | Wait upload<br>TB. | Detail          |
| Sakae FA-Engineering (Thailand) Co.Ltd.                | JULY                     | 2017       | BELL                                                                                                 | YUI    | CHENG       | MS.ATHISTHAN<br>BOONCHU |                  | Wait upload<br>TB. | Detail          |
| CHUO SSK (Thailand) Co. Ltd.                           | AUGUST                   | 2017       |                                                                                                    |        |             |                         |                  | Wait upload<br>TB. | Detail          |

#### <u>แบบที่ 3</u> รายงานแสดงทุกสถานะแบบรวมทุกขั้นตอน

(อยู่ระหว่างการจัดทำ)

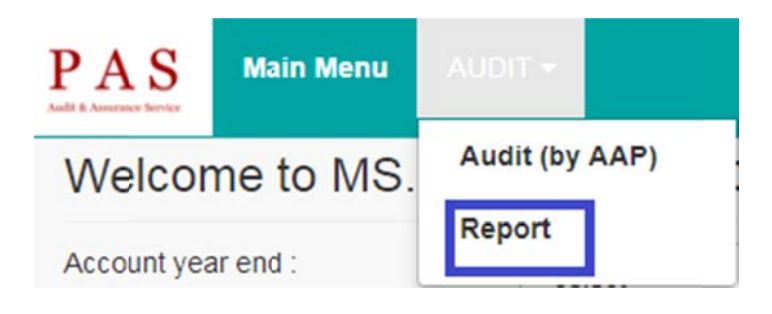